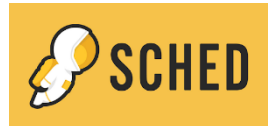

- 1. Click the link from the CUSP site to visit the page for the event you are looking to join, e.g. Subject Leader Sessions: <u>CUSP Subject Leader Sessions 2024/25</u>: About (sched.com)
- 2. You will land on the CUSP event page, for example:

| CUSP Subject Leader Sessions 2024/25                                                                                                    |                             |
|----------------------------------------------------------------------------------------------------|-----------------------------|
| About Schedule - Search                                                                                                    |                             |
| CURRICULUM WITH UNITY SCHOOLS PARTNERSHIP                                                                                                    | Register to attend Register |
| An Opportunity to Enhance Subject Leadership Through:                                                                                                    |                             |
| <ul> <li>2 × 1 hour live Zoom sessions a year (we record them as well in case you can't make it)</li> <li>Guest speakers and subject experts</li> <li>Online collaboration and partnership throughout the year</li> <li>Subject leader session handbooks</li> <li>Specific subject resources, such as the CUSP monitoring matrices and Evaluation toolkits, which will be published under the subject page</li> <li>Assessment updates and innovation</li> <li>Share excellence through our collaborative partnership platform, Padlet</li> </ul> |                             |

- 3. Click on **Register** on the right hand side, to register to attend the event.
- 4. On the registration form that appears (see below), enter your name and school, then click the **Sign up** button at the bottom to continue.

|                                                          | Sep 10, 2024 - May 1, 2025                                    |  |
|----------------------------------------------------------|---------------------------------------------------------------|--|
| Registration info                                        | rmation                                                       |  |
| Everyone is welcome to jo<br>have a subject subscription | oin these Subject Leader Sessions, regardless whether you on. |  |
| First Name *                                             |                                                               |  |
| Sarah                                                    |                                                               |  |
| Last Name *                                              |                                                               |  |
| Thompson                                                 |                                                               |  |
| Email*                                                   |                                                               |  |
| Your Email Address                                       |                                                               |  |
| School*                                                  |                                                               |  |
| Orchard Lane Primar                                      | y School                                                      |  |
|                                                          |                                                               |  |
|                                                          | To continue with registration Sign up or Log in               |  |

5. On the Sign up page, select **Sign up with email**:

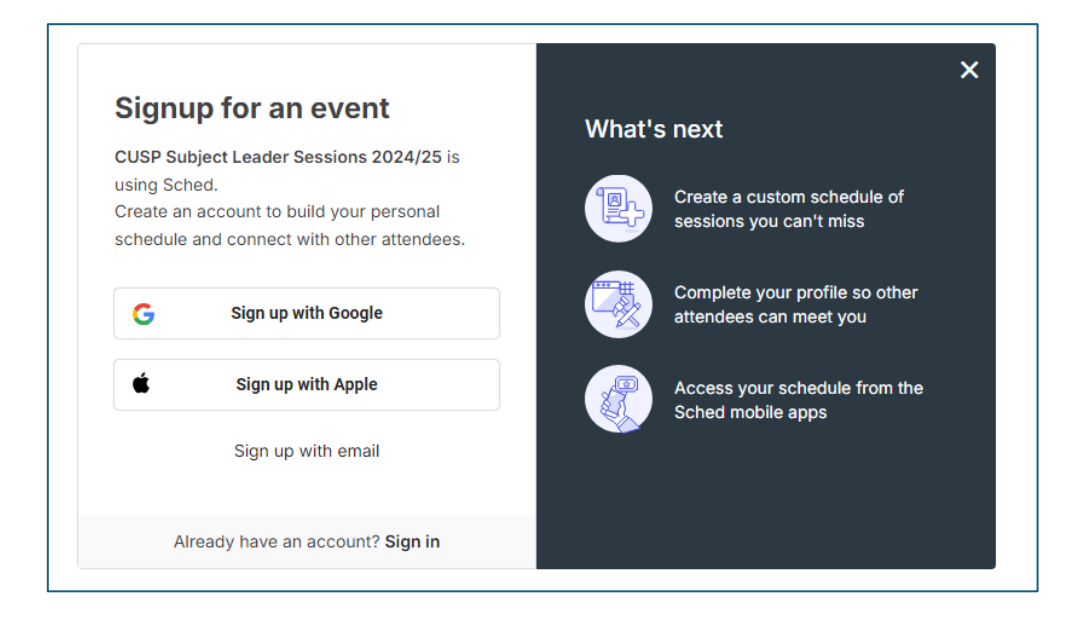

6. Enter your name, email address and a password for your Sched account and click **Create Account**:

|                                                                                                    | What's | next                                                   |
|----------------------------------------------------------------------------------------------------|--------|--------------------------------------------------------|
| CUSP Subject Leader Sessions 2024/25 is<br>using Sched.<br>Create an account to build your personal<br>schedule and connect with other attendees. |        | Create a custom schedule of<br>sessions you can't miss |
| Your name                                                                                                    |        | Complete your profile so other attendees can meet you  |
| Sarah Thompson                                                                                                    |        |                                                        |
| Email address                                                                                                    |        | Access your schedule from the Sched mobile apps        |
| SarahThompson@orchardlane.co.uk                                                                                                    |        |                                                        |
| Password                                                                                                    |        |                                                        |
| •••••                                                                                                    |        |                                                        |
| I've read and accept Terms and Conditions and<br>Privacy Policy                                                                                   |        |                                                        |
| Create Account                                                                                                    |        |                                                        |
| Sign up with social account                                                                                                    |        |                                                        |
| Already have an account? Sign in                                                                                                    |        |                                                        |

7. Your registered email address will now be populated into the registration form (n.b. you may need to enter your school name again here) and you can now click **Register** 

|                            | CUSP Subject Leader Sessions 2024/25<br>Sep 10, 2024 - May 1, 2025                      |
|----------------------------|-----------------------------------------------------------------------------------------|
| Registra                   | ation information                                                                       |
| Everyone is<br>have a subj | welcome to join these Subject Leader Sessions, regardless whether you ect subscription. |
| First Name                 | *                                                                                       |
| Sarah                      |                                                                                         |
| Last Name                  | *                                                                                       |
| Thomps                     | on                                                                                      |
| Email *                    |                                                                                         |
| sarahtho                   | ompson@orchardlane.co.uk                                                                |
| School *                   |                                                                                         |
| Orchard                    | Lane Primary School                                                                     |
|                            |                                                                                         |
|                            |                                                                                         |
| Logout                     | Register                                                                                |

8. You will now be logged in to your Sched account and on the main event page. From here you can select **Schedule** to view the sessions available for the event.

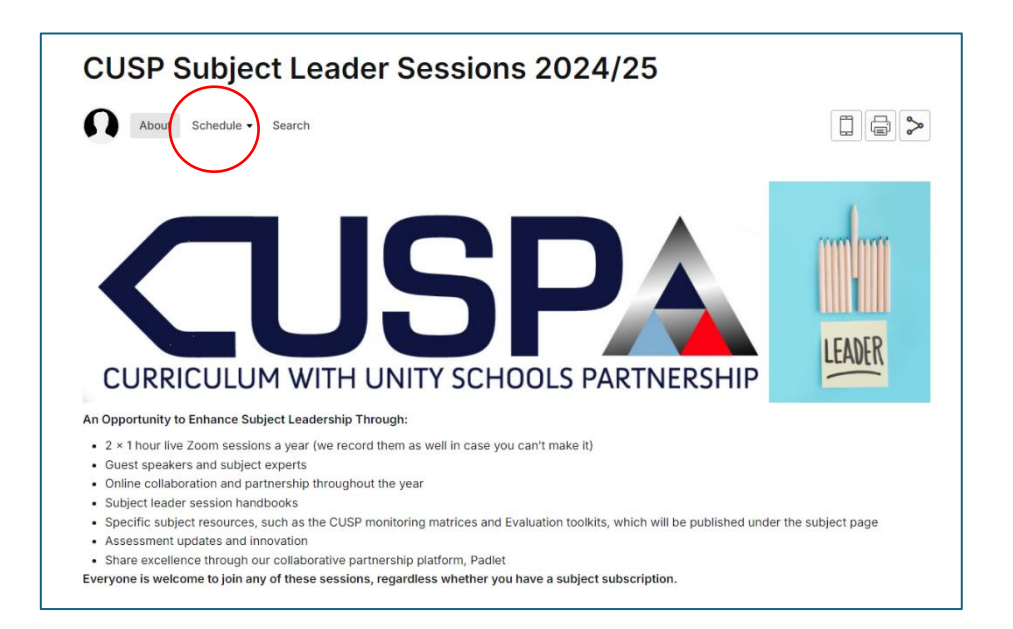

9. In the schedule section, you can use the right hand side menu options to filter by date and type, then simply click to select the sessions you wish to attend. A pop up will appear in the bottom left hand corner to say 1 Saved to My Schedule (the more sessions you add, the greater the number will be).

| 🎤 SCHED                |                                  | CUSP Subject Leader Sessions 2024/25 |                                                          |
|------------------------|----------------------------------|--------------------------------------|----------------------------------------------------------|
|                        | CUSP Subject Leader              | r Sessions 2024/25                   |                                                          |
|                        | About Schedule - Search          |                                      |                                                          |
|                        | Tuesday, September 10            |                                      | Described on the App Store     App Store     Google Play |
|                        | Monday, September 16             |                                      | Schedule or people Search                                |
|                        | 15:45 BST CUSP Early Foundations |                                      | Filter By Date                                           |
|                        |                                  |                                      | 🗎 Sep 10, 2024 - May 1, 2025 🗸 🗸                         |
|                        | luesday, September 17            |                                      | Filter By Type                                           |
|                        | 15:45 BST CUSP Writing Leads     |                                      | • Art                                                    |
|                        |                                  |                                      | Computing                                                |
|                        | Tuesday, September 24            |                                      | • DT                                                     |
|                        | 15:45 BST                        |                                      | Early Foundations                                        |
|                        | COSP Science                     |                                      | French                                                   |
|                        |                                  |                                      | Geography                                                |
|                        | Monday, September 30             |                                      | History                                                  |
|                        | 15:45 BST CUSP History           |                                      | Music                                                    |
|                        |                                  |                                      | • RE                                                     |
|                        | Wednesday, October 2             |                                      | Reading                                                  |
| 1 Saved To My.Schedule | 15:45 BST CUSP Geography         |                                      | Science                                                  |
|                        |                                  |                                      | Writing                                                  |
|                        | Tuesday, October 8               |                                      |                                                          |

10. When it's time for your session, login to your Sched account via the same link in step 1 and click **Open Zoom** to join the virtual session.

| CUSP Subject Leader Sessions 2024/25                                                           |
|------------------------------------------------------------------------------------------------|
| About Schedule - Search                                                                        |
| ← Back to schedule                                                                             |
| CUSP Early Foundations                                                                         |
| Click here to remove from My Schedule.                                                         |
| 🗎 Monday September 16, 2024 15:45 - 16:45 BST                                                  |
| Open Zoom                                                                                      |
| Speakers                                                                                       |
| Lauren Meadows<br>Curriculum Development (Literacy), Curriculum with Unity Schools Partnership |
| SD Sherise Daly<br>Unity Schools Partnership                                                   |
| Early Foundations                                                                              |